<u>วิธีการ Download ไฟล์บน Google drive มาเป็นไฟล์ Excel</u>
1.คลิก เมนู "ไฟล์"
2.เลือก "ดาวน์โหลดเป็น"
3.แล้วเลือก "Microsoft excel(.xlsx)"

| 👍 411 | งการเ       | เจ้าหน้าที่ สสจ.อุบคราะ 🗙 📕 Roadmap_up_s | alary.xls - 🤇               | × 🔳 ข้อ        | งุลแพทย์ 255 | 58 Google    | × 🛛 🖽 แผนอัต      | เรากำลัง รพช.255    | 58 - C ×           |           |                  |                                    |            | ผู้ใช้แรก  |              | ×    |
|-------|-------------|------------------------------------------|-----------------------------|----------------|--------------|--------------|-------------------|---------------------|--------------------|-----------|------------------|------------------------------------|------------|------------|--------------|------|
| >     | C           | 🕻 🧌 https://docs.google.com              | m/spread                    | sheets/d       | 1WWrY        | 5tTwOv7/     | Apoz0NHk_         | Ki8wyWV3            | 59s4gCH            | nRSI-qU/  | 'edit#gid        | =1939360081                        |            |            | 5            | ∎ ≣  |
|       | R           | padmap up salary xis 🕁 🖿                 |                             |                |              |              |                   |                     |                    |           |                  |                                    |            | ssj01ut    | oon@gmail.co | m 👻  |
| Ξ,    | Mark.       |                                          | un unto u                   | to view of     |              |              | ดอรมไว้แมนไว      |                     | รือของในของ        | a         |                  | 😻 🔤 V                              | <b>–</b> 9 | วามคิดเห็น | 🔔 แชร์       |      |
|       |             | a anto aano anin joado bai               | មូល សេវរដ្ឋប                | 32 W JUCO      |              | 0100000      | TI ISCHOL LICHON  | ចាក់ ការសម្បើការា ព |                    | "         |                  | - 14-                              |            |            |              |      |
|       |             | แขร์                                     |                             | · · · ·        | 1 -          | BI           | <u>A</u> - 🌺      | • 🖽 • 🗄 ·           | <u></u> . <u>−</u> | · ·   + · | co 🖬             | μ] 🖓 - Σ -                         |            |            |              |      |
| 5x    |             |                                          |                             |                |              |              |                   |                     |                    |           |                  |                                    |            |            |              |      |
|       |             | ไหม่ ⊳                                   | J                           | к              | L            | м            | N                 | 0                   | P                  | Q 4       | ⊁ S              | т                                  | U          | V          | W            | ×    |
|       |             | เปิด Ctrl+O                              |                             |                |              |              |                   |                     |                    |           |                  |                                    |            |            |              |      |
| - 1   |             | เปลี่ยนชื่อ                              | ล่าจ้างที่ได้รับ            | ผลต่างค่าจ้าง  | ร้อยละ       | ช่วง         | วันเริ่มจ้าง พกส. | วันเริ่มจ้าง ลจช.   | ผลต่าง             | สำนวนปี   | เงินที่ต้องเพื่อ | <mark>ม</mark> กลุ่มพนักงานกระทรวง | สูง-ต่ำ    |            |              |      |
| 3     |             | -1-2                                     | 8,350                       | 760            | 10.01        | 5            | 1/10/13           | 1/10/05             | - 760              | 9         | 0                | กลุ่มบริการ                        | สูงกว่า    |            |              |      |
| 4 6   |             | ทาสาเนา                                  | 8,720                       | 1,130          | 14.89        | 4            | 1/10/13           | 1/1/07              | - 1,130            | 8         | 0                | กลุ่มบริการ                        | สูงกว่า    |            |              |      |
| 5 į   |             | ย้ายไปที่โฟลเดอร์                        | 10,260                      | - 1,980        | - 16.18      | 10           | 1/10/13           | 2/4/12              | 1,980              | 3         | 1980             | กลุ่มเทคนิค                        | ต่ำกว่า    |            |              |      |
| 6 🕯   | 會           | ย้ายไปที่ถ้างยะ                          | 13,830                      | - 2,130        | - 13.35      | 9            | 1/10/13           | 1/10/10             | 2,130              | 4         | 2130             | กลุ่มวิชาชีพเฉพาะ                  | ต่ำกว่า    |            |              |      |
| 07 🕯  |             |                                          | 8,350                       | 760            | 10.01        | 5            | 1/10/13           | 1/1/04              | - 760              | 11        | 0                | กลุ่มบริการ                        | สูงกว่า    |            |              |      |
| 18 🧯  |             | นำเข้า                                   | 15,180                      | - 780          | - 4.89       | 7            | 1/10/13           | 1/4/11              | 780                | 4         | 780              | กลุ่มวิชาชีพเฉพาะ                  | ต่ำกว่า    |            |              |      |
| 9 🕯   |             |                                          | 14,630                      | - 1,330        | - 8.33       | 8            | 1/10/13           | 1/6/12              | 1,330              | 3         | 1330             | กลุ่มวิชาชีพเฉพาะ                  | ต่ำกว่า    |            |              |      |
| 10 🧯  |             | ดูประวัติการแก้ไข Ctrl+Alt+Shift+G       | 7,820                       | 230            | 3.03         | 6            | 1/10/13           | 17/5/12             | - 230              | 3         | 0                | กลุ่มบริการ                        | สูงกว่า    |            |              |      |
| 11 👔  |             |                                          | 8,360                       | 770            | 10.14        | 5            | 1/10/13           | 1/1/92              | - 770              | 23        | 0                | กลุ่มบริการ                        | สูงกว่า    |            |              |      |
| 12 👔  |             | 11 ISIN JIN TENE DISIM DIN               | 14,630                      | - 1,330        | - 8.33       | 8            | 1/10/13           | 30/4/12             | 1,330              | 3         | 1330             | กลุ่มวิชาชีพเฉพาะ                  | ต่ำกว่า    |            |              |      |
| 3 (   |             | 17 E                                     | 7 0 2 0                     | 220            | 4.25         | <u> </u>     | 1/10/13           | 1/6/11              | - 330              | 4         | 0                | กลุ่มบริการ                        | สูงกว่า    |            |              | 5    |
| 4 i   |             | ดาวนไหลดเปน 🕨                            | Micro                       | soft Excel     | (.xlsx)      | $\leftarrow$ |                   |                     | 2,280              | 2         | 2280             | กลุ่มเทคนิด                        | ส่วกว่า    |            |              |      |
| 15 🧯  |             | เผยแพร่ทางเว็บ                           | saluaua OpenDocument ( ods) |                |              |              |                   | 1/8/11              | - 330              | 3         | 0                | กลุ่มบริการ                        | สูงกว่า    |            |              | 5    |
| 6     |             | J. F                                     | 1000                        | a openboe      | unioni (.oc  | 13)          |                   | 1/4/11              | 1,580              | 4         | 1580             | กลุ่มเทคนิค                        | ต่ำกว่า    |            |              |      |
| 17 🧯  |             | สงอเมลถงผูทางานรวมกน                     | เอกสา                       | ns PDF (.pd    | F)           |              |                   | 1/8/10              | - 1,030            | 4         | 0                | กลุ่มบริการ                        | สูงกว่า    |            |              |      |
| 18 (  |             | ส่งอีเมลเป็นไฟล์แนบ                      | ต่าที่ต่                    | ันด้วยเครื่องข | หมายจลภา     | a (csv. usin | ແກນນັ້ລຸລຸກັນ)    | 2/1/00              | - 2,400            | 15        | 0                | กลุ่มบริการ                        | สูงกว่า    |            |              |      |
| 19 (  |             |                                          | 2/1/00 -                    |                |              |              |                   |                     | - 2,010            | 15        | 0                | กลุ่มบริการ                        | สูงกว่า    |            |              |      |
| 20 (  | ē           | พิมพ์ Ctrl+P                             | ด่าที่ด้                    | ันด้วยแท็บ (   | tsv, แผ่นงา  | เนปัจจุบัน)  |                   | 1/4/11              | 1,580              | 4         | 1580             | กลุ่มเทคนิค                        | ต่ำกว่า    |            |              |      |
| 21 (  |             |                                          | พน้าเว็บ (zip)              |                |              |              |                   | 1/8/11              | - 310              | 3         | 0                | กลุ่มบริการ                        | สูงกว่า    |            |              |      |
| 22 6  | <b>1</b> อ. | ศรีมงคล (บ้านเปือย) ต่าบลโนนกาเล็น       |                             |                |              |              |                   | 1/6/11              | - 640              | 4         | 0                | กลุ่มบริการ                        | สูงกว่า    |            |              |      |
| 23 6  | ฬอ.         | ศรีมงคล (บ้านเปือย) ต่าบลโนนกาเล็น       | 7,900                       | 310            | 4.08         | 6            | 1/10/13           | 1/10/11             | - 310              | 3         | 0                | กลุ่มบริการ                        | สูงกว่า    |            |              |      |
| 24 6  | <b>1</b> a. | ศรีมงคล (บ้านเปือย) ต่าบลโนนกาเล็น       | 8,350                       | 760            | 10.01        | 5            | 1/10/13           | 1/10/02             | - 760              | 12        | 0                | กลุ่มบริการ                        | สูงกว่า    |            |              |      |
| 25    |             |                                          |                             |                |              |              |                   |                     |                    |           |                  |                                    |            |            |              |      |
| ,     | +           | 🔳 🔻 🖨 เมืองอุบลราชธานี 👻 🛱 พิมู          | ลมังสาหาร                   | 👻 🖨 วาริน      | ช่าราบ 👻     | 🖻 ศรีเมือง   | ใหม่ 👻 🔒 สว่า     | างวีระวงศ์ 👻        | 🖨 สำโรง 👻          | 🔒 สิรินธ  | ร 🖌 🖨 เก         | หล่าเสือโก้ก 👻 ┥                   | + (        |            |              |      |
| _     |             |                                          |                             | - T            |              | 0.           |                   |                     |                    |           |                  | _                                  |            |            | _            |      |
| 4     |             | 🏦 🔇 Dw 🙆                                 | F                           |                |              |              | (INS) (M)         | 7                   |                    |           |                  |                                    | тн 🖞 🔔     |            | 1            | 0:28 |

:หากมีข้อสงสัย ติดต่อสอบถามเพิ่มเติมได้ที่ นายอดิศักดิ์ ชามาตย์ 082-1591889 งานการเจ้าหน้าที่ สสจ.อุบลราชธานี